### **IM7580A** IM7580A-1 IM7580A-2 IM7581 IM7581-01 IM7581-02 IM7583 IM7583-01 IM7583-02 **IM7585** IM7585-01 IM7585-02 **IM7587** IM7587-01 IM7587-02 インピーダンスアナライザ

HIOKI

通信取扱説明書

### 

目 次

## 1 仕様

| 1.1 | RS-232C の仕様              | 3 |
|-----|--------------------------|---|
|     | ハンドシェイク (バッファのフロー制御について) | 3 |
| 1.2 | GP-IBの仕様                 | 4 |
| 1.3 | USBの仕様                   | 4 |
| 1.4 | LANの仕様                   | 4 |

### **2** 接続と設定

| 2.1 | 通信概要                     | .5 |
|-----|--------------------------|----|
|     | インタフェースを設定しているときの画面表示    | 5  |
| 2.2 | USB の設定と接続               | .6 |
|     | USB の設定をする               | 6  |
|     | USBケーブルを接続する             | 7  |
| 2.3 | LANの設定と接続                | .8 |
|     | LANの設定をする                | 8  |
|     | LAN ケーブルを接続する            | 13 |
| 2.4 | GP-IB の接続と設定 (Z3000 接続時) | 14 |
|     | GP-IB ケーブルを接続する          | 14 |
|     | GP-IBの設定をする              | 14 |
| 2.5 | RS-232Cの接続と設定(Z3001 接続時) | 16 |
|     | RS-232C ケーブルを接続する        | 16 |
|     | RS-232Cの設定をする            | 17 |
| 2.6 | リモートモード                  | 18 |
|     | リモートモードを解除する             | 18 |
|     |                          |    |

### 付録

### 付1

3

5

目 次

## はじめに

この取扱説明書は、IM7580Aシリーズ、IM7581シリーズ、IM7583シリーズ、IM7585シリーズ、 IM7587シリーズ インピーダンスアナライザの通信用インタフェースについて詳細に記載したものです。 以降、IM7580A シリーズ、IM7581 シリーズ、IM7583 シリーズ、IM7585 シリーズ、IM7587シリー ズを総評して「測定器」と記載します。

## 安全について

この取扱説明書には測定器を安全に操作し、安全な状態に保つのに要する情報や注意事項が記載されています。

測定器を使用する前に、次の安全に関する事項をよくお読みください。

#### 表記について

本マニュアルでは、リスクの重大性および危険性のレベルを以下のように区分して表記します。

| ⚠警告            | 作業者が死亡または重傷を負う可能性のある場合について記述しています。                                                |  |  |  |  |  |  |
|----------------|-----------------------------------------------------------------------------------|--|--|--|--|--|--|
| ⚠注意            | 作業者が軽傷を負う可能性のある場合、または機器などに損害や故障を引き起こすこ<br>とが予想される場合について記述しています。                   |  |  |  |  |  |  |
| 重要             | 操作および保守作業上、特に知っておかなければならない情報や内容がある場合に記<br>述します。                                   |  |  |  |  |  |  |
| $\bigotimes$   | してはいけない行為を示します。                                                                   |  |  |  |  |  |  |
|                | 必ず行っていただく「強制」事項を示します。                                                             |  |  |  |  |  |  |
| *              | 説明を下部に記載しています。                                                                    |  |  |  |  |  |  |
| []             | メニュー名、ページ名、設定項目、ダイアログ名、ボタンなどの画面上の名称は[ ]<br>で囲んで表記しています。                           |  |  |  |  |  |  |
| CURSOR<br>(太字) | 文中の太字の英数字は、操作キーに示されている文字を示します。                                                    |  |  |  |  |  |  |
| Windows        | 特に断り書きのない場合、Windows Vista、Windows 7, Windows 8, Windows 10<br>を「Windows」と表記しています。 |  |  |  |  |  |  |
| ダイアログ          | Windows のダイアログボックスは「ダイアログ」と表記しています。                                               |  |  |  |  |  |  |

マウス操作の表記

| クリック    | マウスの左ボタンを押して、すぐに離します。                 |
|---------|---------------------------------------|
| 右クリック   | マウスの右ボタンを押して、すぐに離します。                 |
| ダブルクリック | マウスの左ボタンをすばやく2回クリックします。               |
| ドラッグ    | マウスの左ボタンを押したままマウスを移動し、目的の位置でボタンを離します。 |

安全について

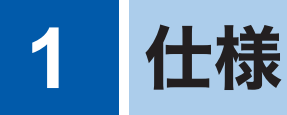

## 1.1 RS-232C の仕様

| 伝送方式                  |         | 通信方式:全二重<br>同期方式:調歩同期式                 |           |  |  |  |  |
|-----------------------|---------|----------------------------------------|-----------|--|--|--|--|
| 伝送速度                  |         | 9600 bps、19200 bps、38400 bps、57600 bps |           |  |  |  |  |
| データ長                  |         | 8ビット                                   |           |  |  |  |  |
| パリティ                  |         | なし                                     |           |  |  |  |  |
| ストップビッ                | ۲       | 1ビット                                   | 1ビット      |  |  |  |  |
| メッセージターミネータ<br>(デリミタ) |         | CR+LF、CR                               |           |  |  |  |  |
| フロー制御                 |         | ソフトウェア (XON/XOFF 制御)                   |           |  |  |  |  |
|                       |         | 「ハンドシェイク (バッファのフロー制御について)」 (p.3)       |           |  |  |  |  |
| 電気的仕様                 | 入力電圧レベル | $5\sim15$ V<br>-15 $\sim$ -5 V         | ON<br>OFF |  |  |  |  |
|                       | 出力電圧レベル | $5 \sim 9 V$<br>-9 $\sim$ -5 V         | ON<br>OFF |  |  |  |  |

### ハンドシェイク(バッファのフロー制御について)

受信時の制御

#### XON/XOFF 制御

- ・受信バッファ中のデータがバッファの<u>75%</u>を超えると、 XOFF(13H)を送信して、コントローラにバッファの残 量が残り少ないことを知らせます。
- バッファ中のデータの処理が進み、データ量が25%より少なくなると、XON(11H)を送信して、コントローラにバッファの残量が十分にあることを知らせます。

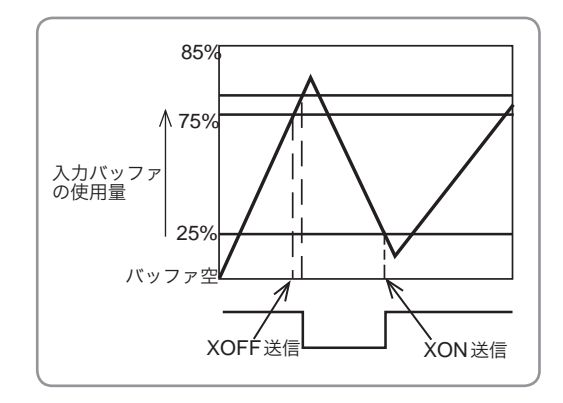

#### 送信時の制御

#### XON/XOFF 制御

• XOFF を受信すると、データの送信を中断します。XON を受信すると、データの送信を再開します。

# 1.2 GP-IB の仕様

| SH1 | ソース・ハンドシェイクの全機能があります。                                                                             |
|-----|---------------------------------------------------------------------------------------------------|
| AH1 | アクセプタ・ハンドシェイクの全機能があります。                                                                           |
| Т6  | 基本的トーカ機能があります。<br>シリアル・ポール機能があります。<br>トークオンリモードはありません。<br>MLA(My Listen Address) によるトーカ解除機能があります。 |
| L4  | 基本的リスナ機能があります。<br>リスンオンリモードはできません。<br>MTA(My Talk Address) によるリスナ解除機能があります。                       |
| SR1 | サービス・リクエストの全機能があります。                                                                              |
| RL1 | リモート・ローカルの全機能があります。                                                                               |
| PP0 | パラレル・ポール機能はありません。                                                                                 |
| DC1 | デバイス・クリアの全機能があります。                                                                                |
| DT1 | デバイス・トリガの全機能があります。                                                                                |
| C0  | コントローラ機能はありません。                                                                                   |
|     |                                                                                                   |

使用コード:ASCII コード

# 1.3 USB の仕様

| コネクタ         | シリーズB レセプタクル                                 |
|--------------|----------------------------------------------|
| 電気的仕様        | USB2.0 (Full Speed/High Speed)               |
| ポート数         | 1                                            |
| クラス          | コミュニケーションクラス                                 |
| 対応 <b>OS</b> | Windows Vista、Windows 7、Windows 8、Windows 10 |

# 1.4 LAN の仕様

| コネクタ  | RJ-45 コネクタ×1                          |
|-------|---------------------------------------|
| 電気的仕様 | IEEE802.3 準拠                          |
| 伝送方式  | 10BASE-T/ 100BASE-TX/ 1000BASE-T 自動認識 |
| プロトコル | TCP/IP                                |
| 機能    | コマンド制御                                |

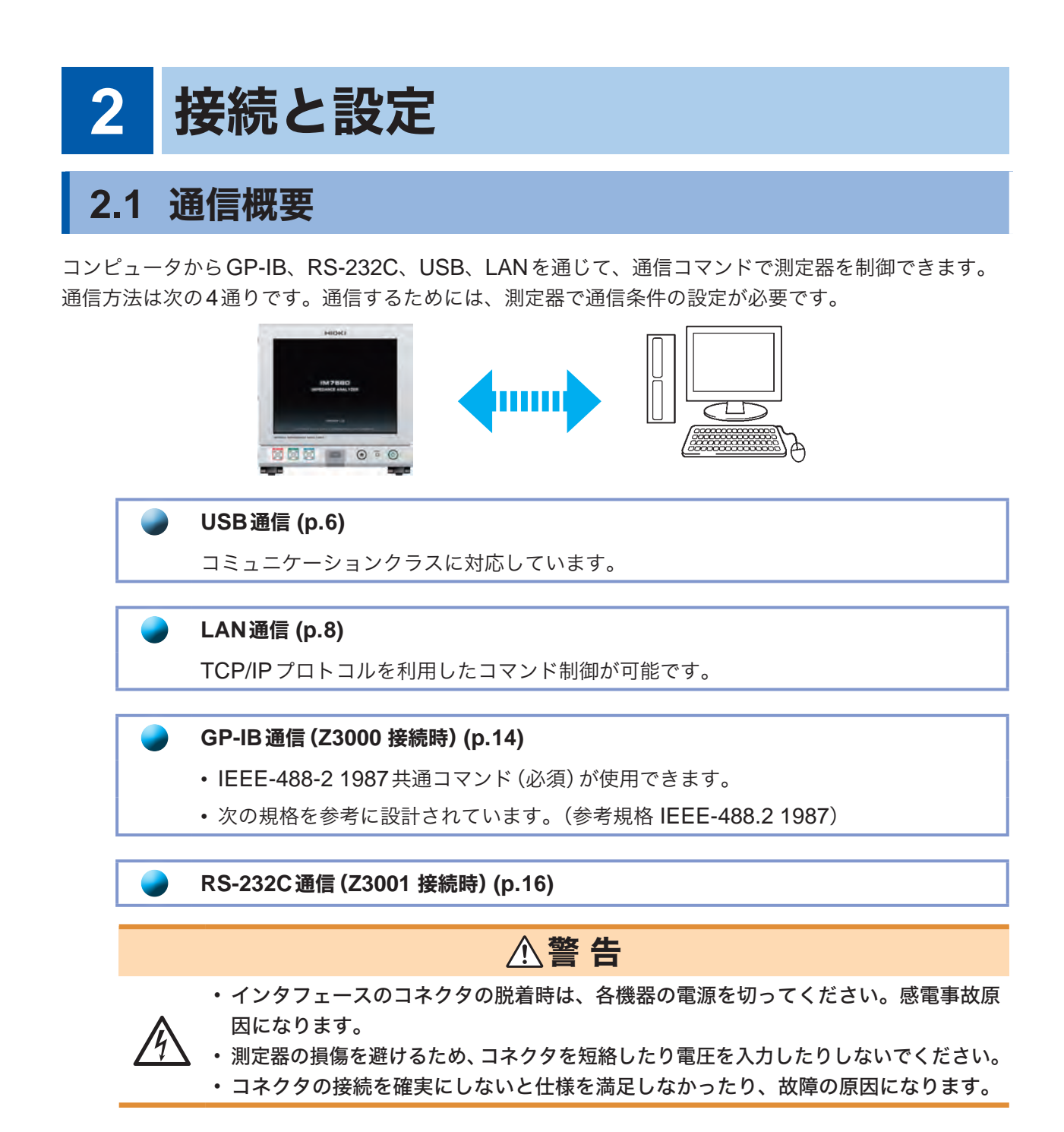

## インタフェースを設定しているときの画面表示

DC CONTRACTOR

インタフェースの設定をすると、画面の右側に設定したインタフェースのアイコンが表示されます。

| R (     | HEAS   |     | 4<br>JUDGE | INFO LER               |               |
|---------|--------|-----|------------|------------------------|---------------|
| Z       |        |     |            | FREQ 1.00              | 100MHz<br>18m |
| OFF     |        |     |            | SPEED MED<br>AVG OFF   |               |
| Z       |        |     |            | DELAY 0.00<br>SYNC OFF | 1000s         |
| HONITOR |        | Rdc | JUDGE      | JUDGE OFF              |               |
|         | BEFORE |     |            | HI OFF<br>LO OFF       |               |
| ZOOM ON |        |     |            | SAVE                   | TR            |

USB LOCAL 2014/05/02 15:38

## 2.2 USBの設定と接続

初めて測定器をコンピュータに接続するときは、専用のUSB ドライバが必要になります。 測定器とコンピュータを接続する前に、USBドライバのインストールを行ってください。 USBドライバは、付属のCD-Rまたは、弊社ホームページ(http://www.hioki.co.jp) からダウ ンロードできます。 なお、USBドライバの対応OS は、Windows Vista (32/64bit 版)、Windows 7 (32/64bit 版)、 Windows 8 (32/64bit 版)、Windows 10 (32/64bit 版)です。 また、接続中にコンピュータをスリープ状態にしないでください。

### USBの設定をする

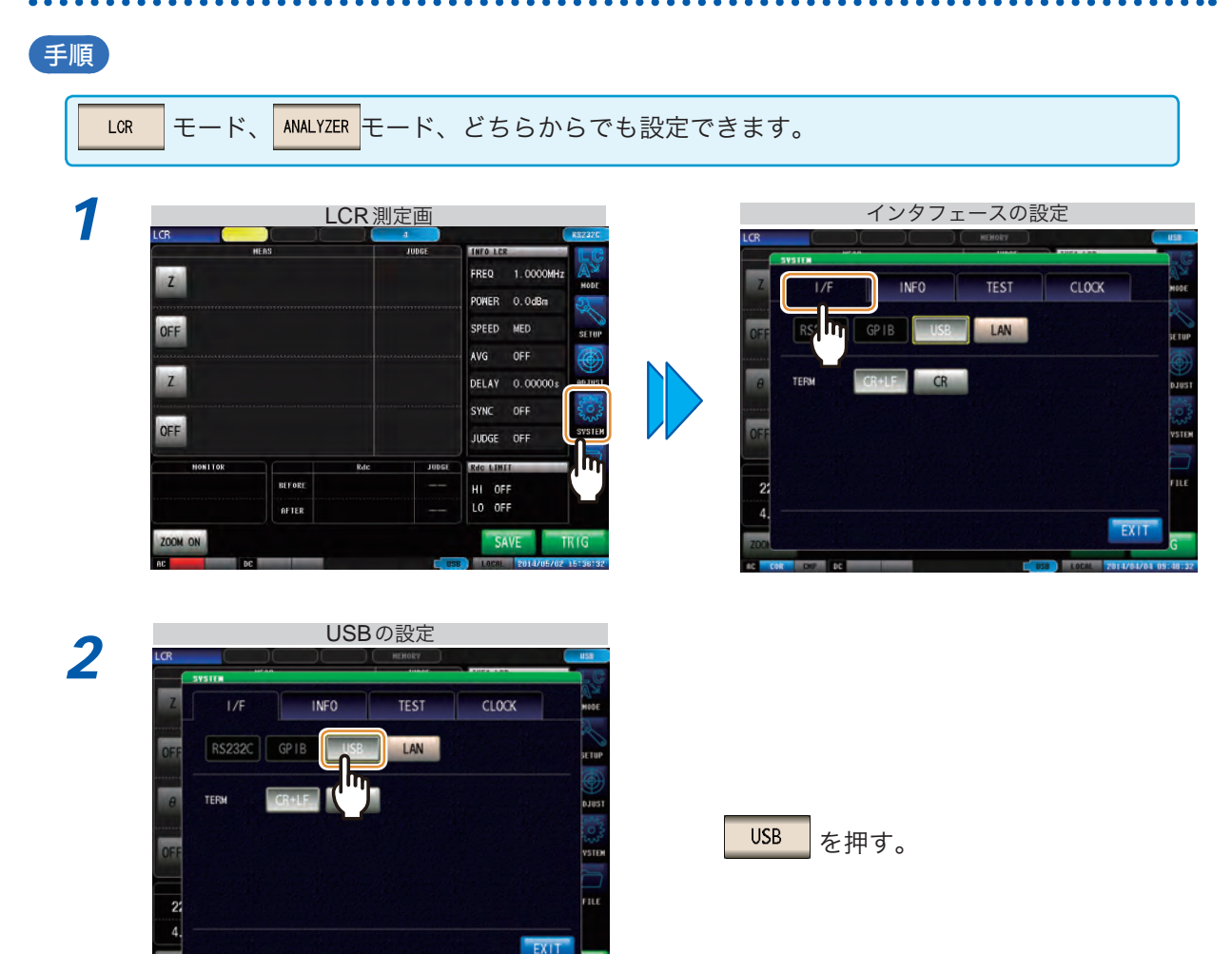

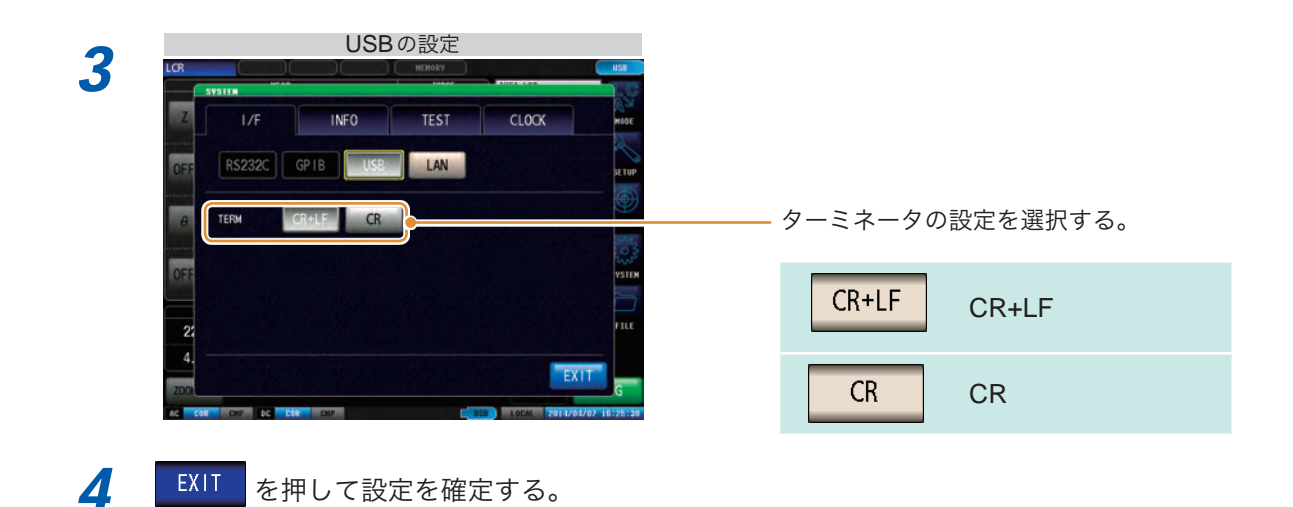

### USB ケーブルを接続する

測定器のUSBコネクタに、USBケーブル(市販USB)を接続します。

![](_page_10_Figure_4.jpeg)

・故障を避けるために、操作中はUSBケーブルを差したり抜いたりしないでください。
 ・測定器とコンピュータの接地(アース)は共通にしてください。接地が異なると測定

![](_page_10_Picture_6.jpeg)

- 器のGNDとコンピュータのGNDとの間には電位差を生じます。電位差がある状態 でUSBケーブルを接続すると誤作動や故障の原因になります。
- 本器とコンピュータをUSB接続しての通信中には、他のUSB機器をコンピュータに 接続あるいは取り外しをすることは避けてください。本器とコンピュータのUSBに よる通信が停止する場合があります。

## 2.3 LANの設定と接続

### LANの設定をする

TCP/IP プロトコルを利用したコマンド制御ができます。 あらかじめ、お使いのネットワーク環境に合わせて測定器の設定をしてください。

- LANの設定は、必ずネットワークへ接続する前に設定してください。
  接続したまま設定を変更すると、LAN上のほかの機器とIPアドレスが重なったり、不正なアドレス
  情報がLANに流れる可能性があります。
- ・ 測定器はDHCPを使用してIPアドレスを自動取得するネットワークシステムには対応していません。

#### ■設定項目の説明

| <b>IP</b> アドレス  | ネットワーク上で接続される個々の機器を識別するためのアドレスです。<br>他の機器と重ならないように個別のアドレスを設定します。<br>測定器はIPバージョン4を使用しており、IPアドレスは「192.168.0.1」のように「.」で区切<br>られた4つの10進数で表現されます |
|-----------------|----------------------------------------------------------------------------------------------------|
| サブネットマスク        | IPアドレスを、ネットワークを示すネットワークアドレスと、機器を示すホストアドレスに<br>分けるための設定です。測定器では「255.255.255.0」のように「.」で区切られた4つの10進<br>数で表現されます。                               |
| デフォルト<br>ゲートウェイ | 通信するコンピュータと測定器が異なるネットワークにある場合に、ゲートウェイとなる機器のIPアドレスを指定します。<br>1対1で接続する場合など、ゲートウェイを使わない場合は、測定器では「0.0.0.0」を設定します。                               |

#### ■ネットワーク環境の構築例

#### (例1) 測定器を既存のネットワークに接続する

測定器を既存のネットワークに接続する場合は、あらかじめネットワーク設定を確認しておく必 要があります。

IPアドレスは他のネットワーク機器と重複しないように割り当てる必要があります。

次の項目についてネットワーク管理者に確認し、メモしておきます。

| Pアドレス       | <br>• |   | · |
|-------------|-------|---|---|
| サブネットマスク    | <br>  |   | · |
| デフォルトゲートウェイ | <br>· | · |   |

#### (例2)1台のコンピュータと測定器複数台をハブで接続する

外部に接続しないローカルなネットワークを組む場合、IPアドレスは例で示すようなプライベー トIPアドレスを使用することが推奨されています。 プライベートIPアドレスの例: IPアドレス.....コンピュータ: 192.168.0.100 測定器: 192.168.0.1、192.168.0.2、192.168.0.3…(他のネットワー ク機器と異なるIPアドレスにします) サブネットマスク.......255.255.255.0

デフォルトゲートウェイ ....OFF(0.0.0.0)

#### (例3) 9642 LAN ケーブルでコンピュータと測定器を1対1接続する。

9642 LANケーブル付属の変換コネクタでコンピュータと測定器を1対1接続する場合、IPアドレスは任意に設定できますが、プライベートIPアドレスを使用することを推奨します。 IPアドレス.....コンピュータ: 192.168.0.100 測定器:192.168.0.1 (コンピュータと違うIPアドレスにします)

サブネットマスク......255.255.255.0

デフォルトゲートウェイ....OFF(0.0.0.0)

![](_page_12_Figure_5.jpeg)

![](_page_13_Picture_1.jpeg)

| 測定器で設定可能なサブネットマスクは以下の 30 パターンです。 |                                                                                                    |                                                                                                    |  |  |  |  |
|----------------------------------|----------------------------------------------------------------------------------------------------|----------------------------------------------------------------------------------------------------|--|--|--|--|
| 255.128.000.000                  | 255.255.128.000                                                                                                    | 255.255.255.128                                                                                                    |  |  |  |  |
| 255.192.000.000                  | 255.255.192.000                                                                                                    | 255.255.255.192                                                                                                    |  |  |  |  |
| 255.224.000.000                  | 255.255.224.000                                                                                                    | 255.255.255.224                                                                                                    |  |  |  |  |
| 255.240.000.000                  | 255.255.240.000                                                                                                    | 255.255.255.240                                                                                                    |  |  |  |  |
| 255.248.000.000                  | 255.255.248.000                                                                                                    | 255.255.255.248                                                                                                    |  |  |  |  |
| 255.252.000.000                  | 255.255.252.000                                                                                                    | 255.255.255.252                                                                                                    |  |  |  |  |
| 255.254.000.000                  | 255.255.254.000                                                                                                    |                                                                                                    |  |  |  |  |
| 255.255.000.000                  | 255.255.255.000                                                                                                    |                                                                                                    |  |  |  |  |
|                                  | (初期設定)                                                                                                    |                                                                                                    |  |  |  |  |
|                                  | 255.128.000.000<br>255.192.000.000<br>255.224.000.000<br>255.240.000.000<br>255.248.000.000<br>255.252.000.000<br>255.254.000.000<br>255.255.000.000 | 255.128.000.000255.255.128.000255.192.000.000255.255.192.000255.224.000.000255.255.224.000255.240.000.000255.255.240.000255.252.000.000255.255.248.000255.252.000.000255.255.252.000255.254.000.000255.255.254.000255.255.000.000255.255.254.000255.255.000.000255.255.255.000(初期設定)(初期設定) |  |  |  |  |

![](_page_14_Picture_1.jpeg)

![](_page_15_Picture_1.jpeg)

### LANケーブルを接続する

LANケーブルで測定器とコンピュータを接続します。

#### 用意するもの

#### 測定器を既存のネットワークに接続する場合(次のいずれかを用意)

- 1000BASE-T対応のストレートケーブル(最大100 m、市販) (100BASE/10BASEで通信する場合は、100BASE-TX/10BASE-T対応のケーブルも使用できます)
- 9642 LAN ケーブルクロス変換ケーブル付属(オプション) (クロス変換コネクタは使用しません)

#### 測定器とコンピュータを1対1で接続する場合(次のいずれかを用意)

- ・1000BASE-T対応のクロスケーブル(最大100 m)
- ・1000BASE-T対応のストレートケーブルとクロス変換コネクタ(最大100m)
- ・9642 LANケーブル クロス変換ケーブル付属 (オプション)

![](_page_16_Figure_11.jpeg)

#### (例) 測定器とコンピュータを1対1で接続する場合(コンピュータと測定器を接続する)

9642 LAN ケーブルとクロス変換コネクタ (9642 付属品) を使用して接続する場合

![](_page_16_Figure_14.jpeg)

## 2.4 GP-IBの接続と設定(Z3000 接続時)

## GP-IB ケーブルを接続する

測定器のGP-IBコネクタに、GP-IBケーブルを接続します。

![](_page_17_Picture_4.jpeg)

### GP-IBの設定をする

![](_page_17_Picture_6.jpeg)

![](_page_18_Picture_1.jpeg)

**EXIT** を押して、設定を確定する。

## 2.5 RS-232Cの接続と設定(Z3001接続時)

### RS-232Cケーブルを接続する

測定器のRS-232C コネクタに、RS-232C ケーブルを接続します。 (推奨ケーブル:9637 RS-232C ケーブル)

![](_page_19_Picture_4.jpeg)

![](_page_19_Picture_5.jpeg)

コントローラ(DTE)と接続するときは、測定器側コネクタとコント ローラ側コネクタの仕様にあった<u>クロスケーブル</u>をご用意ください。 入出力コネクタは、ターミナル(DTE) 仕様です。

| コネクタ <b>(Dsub)</b><br>ピン番号 | 相互接続回路名称 | CCITT 回路番号 | <b>EIA</b> 略号 | JIS略号 | 慣用略号 |
|----------------------------|----------|------------|---------------|-------|------|
| 1                          | 未使用      |            |               |       |      |
| 2                          | 受信データ    | 104        | BB            | RD    | RxD  |
| 3                          | 送信データ    | 103        | BA            | SD    | TxD  |
| 4                          | データ端末レディ | 108/2      | CD            | ER    | DTR  |
| 5                          | 信号用接地    | 102        | AB            | SG    | GND  |
| 6                          | 未使用      |            |               |       |      |
| 7                          | 未使用      |            |               |       |      |
| 8                          | 未使用      |            |               |       |      |
| 9                          | 未使用      |            |               |       |      |

#### (例) DOS/V コンピュータと接続する場合

仕様: D-sub 9 Pin メス・メスコネクタ、リバース結線

![](_page_19_Figure_10.jpeg)

### RS-232Cの設定をする

![](_page_20_Figure_2.jpeg)

## 2.6 リモートモード

インタフェースを接続して、通信を開始するとリモートモード(遠隔操作状態)になり、LCD上のキー操作は無効になります。

![](_page_21_Picture_3.jpeg)

LOCAL を押す。

### リモートモードを解除する

| 1                                                                                                    | LCR 測定画                            |        |                   |                                                                                                    |                                                                                            |  |  |
|----------------------------------------------------------------------------------------------------|------------------------------------|--------|-------------------|----------------------------------------------------------------------------------------------------|--------------------------------------------------------------------------------------------|--|--|
| LOR                                                                                                    | MEAS                               |        | JUDGE             | INFO LCR                                                                                                    | 672                                                                                        |  |  |
| 7                                                                                                    |                                    |        |                   | FREQ 1.0000MHz                                                                                                    |                                                                                            |  |  |
|                                                                                                    |                                    |        |                   | POWER 0, 0dBm                                                                                                    | 1                                                                                          |  |  |
| OFF                                                                                                    |                                    |        |                   | SPEED MED                                                                                                    | SE                                                                                         |  |  |
|                                                                                                    |                                    |        |                   | AVG OFF                                                                                                    | A                                                                                          |  |  |
| Z                                                                                                    |                                    |        |                   | DELAY 0.00000s                                                                                                    | AD.                                                                                        |  |  |
|                                                                                                    |                                    |        |                   | SYNC OFF                                                                                                    | 140                                                                                        |  |  |
| OFF                                                                                                    |                                    |        |                   | JUDGE OFF                                                                                                    | 595                                                                                        |  |  |
| MONITOR                                                                                                    |                                    | Rdc    | JUDGE             | Rde LINII                                                                                                    | P                                                                                          |  |  |
|                                                                                                    |                                    |        |                   |                                                                                                    |                                                                                            |  |  |
| and the first start of the first start of the first start of the first start start | BEFORE                             |        |                   | HI OFF                                                                                                    | n                                                                                          |  |  |
| 2004 04                                                                                                    | BEFORE<br>AFTER                    |        | <br>              | HI OFF<br>LO OFF<br>SAVE                                                                                                    | 000                                                                                        |  |  |
| 2004.09                                                                                                    | eeroue<br>aftex<br>oc              | 5-232C | の設定               | HI OFF<br>LO OFF<br>SAVE                                                                                                    | OCA<br>IIIII                                                                               |  |  |
|                                                                                                    | BET FARE<br>AFTER<br>DC<br>RS      | S-232C | の設定               | HI OFF<br>LO OFF<br>SAVE                                                                                                    | 0CA<br>1                                                                                   |  |  |
| 2004 0%                                                                                                    | AFTAR<br>AFTAR<br>AC<br>RC<br>HEAS | 5-232C | の設定<br>JUDGE      | HI OFF<br>LO OFF<br>SAVE<br>SAVE<br>THE SAVE                                                                                                    | CCAP<br>RSZ                                                                                |  |  |
| 2008/09                                                                                                    | AFTOR<br>AFTOR<br>FC<br>RS         | 6-232C | の設定<br>Jubce      | HI OFF<br>LO OFF<br>SAVE<br>NAMEL PAILOSOPHI<br>FREQ 1.0000MHz<br>POHER 0.088m                                                                                          |                                                                                            |  |  |
|                                                                                                    | PC<br>RS                           | S-232C | の設定<br>4<br>Jube  | HI OFF<br>LO OFF<br>SAVE UN<br>BRIEF PRIORPORT                                                                                                    |                                                                                            |  |  |
| 2004 (N)<br>42<br>2004 (N)<br>42<br>20<br>4<br>20<br>4<br>20<br>4<br>20<br>4<br>20<br>4<br>20<br>4<br>20<br>4                                                                                                    | PC<br>RS                           | S-232C |                   | HI OFF<br>LO OFF<br>SAVE UN<br>REMOTE 2010/00/04/2<br>FREQ 1.0000/04/2<br>POMER 0.048/6<br>SPEED MED<br>AVG OFF                                                         | FI<br>OCAF<br>KSZ<br>KSZ<br>SI                                                             |  |  |
| 2004 08<br>42<br>2004 08<br>42<br>2<br>0FF<br>2                                                                                                    | BC<br>RS<br>RS                     | 5-232C | の設定<br>Juse       | HI OFF<br>LO OFF<br>SAVE LU<br>ROMAN 2010/00/04/2<br>FREQ 1.0000/04/2<br>POHER 0.008/8<br>SPEED MED<br>AVG OFF<br>DELAY 0.000006                                        | E SE                                                                                       |  |  |
| 2004 DN<br>42<br>Z<br>OFF<br>Z                                                                                                    |                                    | 5-232C | の設定<br>よ<br>Juber | HI OFF<br>LO OFF<br>SAVE LU<br>EXHIBIT ENTOPOY<br>FREQ 1.0000MH2<br>POHER 0.04Bm<br>SPEED MED<br>AVG OFF<br>DELAY 0.00000s<br>SYNK OFF                                  |                                                                                            |  |  |
|                                                                                                    | RS                                 | S-232C | の設定<br>Juppe      | HI OFF<br>LO OFF<br>SAVE LU<br>EXHIBIT PATOREXX<br>FREQ 1.0000MH2<br>FREQ 1.0000MH2<br>POHER 0.048/n<br>SPEED MED<br>AVG OFF<br>DELAY 0.000000<br>SYNC OFF<br>JUDGE OFF | FI<br>CCA<br>ESZ<br>A<br>H<br>SI<br>SI<br>SI<br>SI<br>SI<br>SI<br>SI<br>SI<br>SI<br>SI     |  |  |
|                                                                                                    | RS<br>HEAS                         | 6-232C | の設定<br>Junca      | HI OFF<br>LO OFF<br>SAVE LU<br>FREE TOTOLOGY<br>FREE 1,0000HH2<br>FREE 1,0000HH2<br>POHER 0,048m<br>SPEED MED<br>AVG OFF<br>DELAY 0,000006<br>SYNC OFF<br>JUDGE OFF     | RESZ<br>RESZ<br>RD<br>RD<br>RD<br>RD<br>RD<br>RD<br>RD<br>RD<br>RD<br>RD<br>RD<br>RD<br>RD |  |  |

通常の状態(ローカル状態)に戻したいときは \_\_\_\_\_\_を押す。

測定画面に戻る。

付録

## 付録1 USB 仮想COM ポートの確認方法

測定器のUSB 通信はコミュニケーションクラス対応となるため、コンピュータで通信を行う場合RS-232Cと同様の制御が可能です。

測定器とコンピュータを接続して、測定器のインタフェースの設定をUSB に設定すると、コンピュータ 上で仮想COM ポートとして認識されます。

### デバイスマネージャを起動する

| and the second second se |
|----------------------------------------------------------------------------------------------------|
|                                                                                                    |
|                                                                                                    |
|                                                                                                    |
|                                                                                                    |
|                                                                                                    |

[ポート(COM とLPT)]で「HIOKI USB Device」と表示されているCOM ナンバを確認する。

デバイスマネージャの起動方法はWindows OS のバージョンによって異なります。 詳しくは、OS のヘルプを参照して下さい。 USB 仮想COM ポートの確認方法

# ΗΙΟΚΙ

**www.hioki.co.jp/** 本社 〒386-1192 長野県上田市小泉 81

製品のお問い合わせ

 $\begin{array}{c} \fbox{0} \hline \textbf{0120-72-0560} & $0.00 \ -12.00, 13.00 \ -17.00 \\ \pm \ 10.815 \\ \hline \textbf{CEL} & 0.268-28-0560 \\ \hline \textbf{FAX} & 0.268-28-0569 \\ \hline \textbf{info} @ hioki.co.jp \\ \end{array}$ 

**修理・校正のお問い合わせ** ご依頼はお買上店(代理店)または最寄りの営業所まで お問い合わせはサービス窓口まで TEL 0268-28-1688 cs-info@hioki.co.jp

![](_page_27_Picture_5.jpeg)

1606JA

編集・発行 日置電機株式会社 Printed in Japan 予告なく記載内容を変更することがあります。本書には著作権により保護される内容が 含まれます。本書の内容を無断転載・複製・改変することを禁止します。